# 配置Beta ESA以接受生產ESA流量

## 目錄

簡介 必要條件 需求 採用元件 配置Beta裝置 Beta ESA的監聽程式配置 測試版ESA的發件人組 適用於Beta ESA的簡易郵件傳輸通訊協定(SMTP)路由 Beta ESA傳入中繼 啟用日誌標頭以捕獲郵件日誌中的垃圾郵件裁決 配置生產裝置 生產ESA的SMTP路由 退回配置檔案建立 目標控制配置檔案建立 面向生產ESA的消息過濾器構建 退回配置檔案建立 目標控制配置檔案建立 驗證 疑難排解 其他資訊 相關資訊

# 簡介

本文檔介紹如何配置測試版思科郵件安全裝置(ESA),以便通過郵件過濾器接受生產ESA流量。

# 必要條件

### 需求

本文件沒有特定需求。

#### 採用元件

本文件所述內容不限於特定軟體和硬體版本。

本文中的資訊是根據特定實驗室環境內的裝置所建立。文中使用到的所有裝置皆從已清除(預設))的組態來啟動。如果您的網路運作中,請確保您瞭解任何指令可能造成的影響。

# 配置Beta裝置

### Beta ESA的監聽程式配置

初始監聽程式配置將在Beta ESA上完成。

- 1. 在GUI中,導航到Network > Listeners。
- 2. 按一下新增監聽程式......
- 3. 命名並設定在TCP埠25上運行的公共偵聽程式。
- 4. 按一下提交以將更改儲存到公共偵聽程式。
- 5. 重複相同的步驟,然後新增第二個監聽程式。
- 6. 命名並設定在TCP埠26上運行的專用偵聽程式。(此偵聽程式用於出站郵件。) 如果有額外 的介面可用並為您的環境配置,則可以使用埠25。CES Hosted Beta環境為出站保留埠587。
- 7. 提交以將更改儲存到監聽程式。
- 8. 提交儲存對配置所做的所有更改。

### 測試版ESA的發件人組

對於中繼流量或出站消息,請為Beta ESA新增適當的IP地址,以便接受和中繼來自生產ESA的消息 。

- 1. 在GUI中, 導航到Mail Policies > HAT Overview。
- 2. 選擇相應名稱的中繼發件人組。(通常稱為RELAY或RELAYLIST。)
- 3. 按一下Add Sender...(新增發件人.....)
- 4. 對於發件人,使用生產ESA的IP地址。
- 5. 根據需要輸入任何管理註釋。
- 6. 提交以儲存對中繼發件人組的更改。
- 7. 提交儲存對配置所做的所有更改。

#### 適用於Beta ESA的簡易郵件傳輸通訊協定(SMTP)路由

需要在測試版ESA上進行的SMTP路由更改如下:

- 1. 在GUI中, 導航到Network > SMTP Routes。
- 如果當前有SMTP路由,則可能需要先選擇這些路由並刪除,然後再繼續。(確保檢視Beta實 驗室設定指南。)
- 3. 按一下「新增路由...」
- 4. 將接收域設定為cisco.com,將目標設定為USEDNS。
- 5. 按一下「Submit」。
- 6. 重複相同步驟,並新增第二個SMTP路由。
- 7. 將ironport.com的Receiving Domain和Destination設定為USEDNS。
- 8. 按一下「Submit」。
- 9. 最後,從Receiving Domain中選擇All Other Domains。
- 10. 將Destination設定為/dev/null。(這可以防止從試用版裝置為未配置的任何域路由郵件。)
- 11. 按一下「Submit」。
- 12. 提交儲存對配置所做的所有更改。
- 此時,Beta裝置上的SMTP路由如下圖所示:

| SMTP Routes List Items per page 2 |                            |        |  |
|-----------------------------------|----------------------------|--------|--|
| Add Route                         | Clear All Routes Import Re | outes  |  |
|                                   |                            | All    |  |
| Receiving Domain                  | Destination Hosts          | Delete |  |
| .ironport.com                     | usedns                     |        |  |
| cisco.com                         | usedns                     |        |  |
| All Other Domains                 | /dev/null                  |        |  |
| Export Routes                     |                            | Delete |  |

附註: 新增適當的路由,以根據需要傳送電子郵件以測試終端使用者域。

### Beta ESA傳入中繼

傳入中繼配置允許beta檢索SBRS得分超過生產ESA的分數。

大多數配置都可以使用一個躍點。

- 1. GUI, 導航至Network Incoming Relay。
- 2. 按一下「啟用」,將其變為白色。
- 3. 點選Add Relay。
- 4. 「名稱」選擇一個名稱。
- 5. 交付給Beta ESA的生產ESA的「IP地址」值。如果傳送的是多個主機,則部分主機名是可接 受的。
- 6. "Hop:" 1
- 7. 提交和提交更改

|   | You do not need this fea | this feature unless you have local MX or MTA relaying mail to your IronPort appliance. |          |          |  |  |  |  |
|---|--------------------------|----------------------------------------------------------------------------------------|----------|----------|--|--|--|--|
|   | $\sim$                   | Status:                                                                                | Disabled | Enable   |  |  |  |  |
| ( | Add Relay                |                                                                                        |          | $\smile$ |  |  |  |  |
|   | No relays defined.       |                                                                                        |          |          |  |  |  |  |
|   |                          |                                                                                        |          |          |  |  |  |  |

傳入中繼:禁用狀態。

| Status: | Enabled | Disable |                     |
|---------|---------|---------|---------------------|
|         |         |         | ——傳入中繼:已啟用狀態,呈白色顯示。 |

#### Add Relay

| Incoming Relay                                    |                                   |
|---------------------------------------------------|-----------------------------------|
| Name                                              | Your_Production                   |
| IP Address                                        | YOUR Production ESA IP<br>ADDRESS |
| Header:                                           | Specify a custom header           |
|                                                   | Parse the "Received" header       |
| This will retrieve the sbrs score, one HOP beyond | the connecting ip address Hop: ?  |

傳入中繼:示例模板

| Relay List                                                                                             |            |          |             |      |        |  |
|----------------------------------------------------------------------------------------------------|------------|----------|-------------|------|--------|--|
| You do not need this feature unless you have local MX or the releving mail to your IronPort appliance. |            |          |             |      |        |  |
| Status Enabled Disable final preview                                                                   |            |          |             |      |        |  |
| Add Relay                                                                                              | Add Relay  |          |             |      |        |  |
| Name                                                                                                   | IP Address | Header   | Parse After | Hops | Delete |  |
| Your_Production replace with you prod ip                                                               | 192.1.1.1  | Received | from        | 1    | Ê      |  |

#### 傳入中繼:提交後的摘要檢視。

郵件日誌條目示例:

2019年4月8日週一12:48:28資訊:MID 2422822 **IncomingRelay**(PROD\_hc2881-52):已收到標頭 ,正在使用IP 54.240.35.22,SBRS 3.5國家/地區美國

### 啟用日誌標頭以捕獲郵件日誌中的垃圾郵件裁決

• Webui >>>> X-IronPort-Anti-Spam-Result

| Log | Subscriptio | ns Global | Settings |
|-----|-------------|-----------|----------|
|-----|-------------|-----------|----------|

| 60 seconds                                                                           |
|--------------------------------------------------------------------------------------|
|                                                                                      |
| Message-ID headers in Mail Logs                                                      |
| Original subject header of each message                                              |
| C Remote response text in Mail Logs                                                  |
| List any headers you want to record in the log files:<br>X-IronPort-Anti-Spam-Result |
| li.                                                                                  |
|                                                                                      |

BETA端配置結束。

# 配置生產裝置

注意:您即將對生產ESA進行更改。確保備份當前配置。

- 1. 在GUI中,導航到系統管理>配置檔案。
- 2. 在「當前配置」部分中,選擇一個選項以將當前配置備份為檔案:將檔案下載到本地電腦以 檢視或儲存。通過電子郵件將檔案傳送到: <your\_email\_address@domain.com>
- 3. 按一下「Submit」。

### 生產ESA的SMTP路由

必須新增SMTP路由,才能允許從生產ESA到測試版ESA的所有入站和出站電子郵件執行BCC。在本例中,使用inbound.beta.com和outbound.beta.com。

- 1. 在GUI中,導航到Network > SMTP Routes。
- 2. 按一下「新增路由…」
- 3. 將「接收域」設定為inbound.beta.com,將「目標」設定為之前建立的Beta裝置公共偵聽程式 的IP地址,並將埠設定為25。

- 4. 按一下Submit以儲存對此新SMTP路由所做的更改。
- 5. 重複相同步驟,**新增路由……**
- 6. 將接收域設定為outbound.beta.com,將目標主機設定為之前建立的Beta裝置專用偵聽器的 IP地址,並將埠設定為26。
- 7. 提交以儲存對此新SMTP路由的更改。
- 8. 提交儲存對配置所做的所有更改。

此時,生產ESA上的SMTP路由如下圖所示:

| SMTP Routes List        | Items per page                                                                                                    | 20 🗘   |
|-------------------------|----------------------------------------------------------------------------------------------------|--------|
| Add Route               | Clear All Routes Import Ro                                                                                                    | outes  |
|                         |                                                                                                    | All    |
| Receiving Domain        | Destination Hosts                                                                                                    | Delete |
| cisco.com               |                                                                                                    |        |
| esatest.onmicrosoft.com | smtp.office365.com:587                                                                                                    |        |
| inbound.beta.com        | 172.18.250.222                                                                                                    |        |
| ironport.com            | and a second second sec |        |
| outbound.beta.com       | 172.18.250.222:26                                                                                                    |        |
| All Other Domains       | /dev/null                                                                                                    |        |
| Export Routes           |                                                                                                    | Delete |

#### 退回配置檔案建立

退回配置檔案和目標控制配置檔案組合將保護生產郵件流,防止因延遲或未能將郵件傳送到Beta主 機而引起併發症。此配置將僅適用於beta消息。

1. 在GUI中, 導航到Network > Bounce Profiles > Add Bounce Profile。

- 2. 最大重試次數:15
- 3. 隊列中的最大時間:130
- 4. 每封郵件等待的初始時間:60
- 5. 每封郵件等待的最長時間:60
- 6. 傳送硬退回郵件:否
- 7. 傳送延遲警告消息: 否
- 8. 對退回和延遲郵件使用域金鑰簽名: 否
- 9. 提交以儲存對此新退回配置檔案的更改。
- 10. 承諾儲存對配置所做的所有更改。

| Add Bounce Profile                      |                                                                                        |                                     |                             |               |                   |             |            |                                   |
|-----------------------------------------|----------------------------------------------------------------------------------------|-------------------------------------|-----------------------------|---------------|-------------------|-------------|------------|-----------------------------------|
| Profile Name:                           | BETA, BOUNCE                                                                           |                                     |                             |               |                   |             |            |                                   |
| Maximum Number of Retries:              | 15<br>(between 0 and 10000)                                                            |                                     |                             |               |                   |             |            |                                   |
| Maximum Time in Queue:                  | 130 seconds<br>(between 0 and 3000000)                                                 |                                     |                             |               |                   |             |            |                                   |
| Initial Time to Wait per Message:       | 60 seconds<br>(between 60 and 86400)                                                   |                                     |                             |               |                   |             |            |                                   |
| Maximum Time to Walt per Message:       | 60 seconds<br>(between 60 and 86400)                                                   |                                     |                             |               |                   |             |            |                                   |
| Hard Bounce and Delay Warning Messages: | Send Hard Bounce Messages                                                              | 6                                   |                             |               |                   |             |            |                                   |
|                                         | Use Default (Yes) Ye<br>Use DSN format for<br>Use Default (Ye                          | es 💿 No<br>r bounce me<br>is) 💿 Yes | essages:                    |               |                   |             |            |                                   |
|                                         | Message Comp                                                                           | position                            |                             |               | _                 |             |            |                                   |
|                                         | Message Subje                                                                          | oct:                                | Delivery Status Notifical   | tion (Failure | 2)                |             |            |                                   |
|                                         | Parse DSN "St<br>from bounce n                                                         | atus" field<br>esponses:            | Use Default (No)            | Yes • N       | 0                 |             |            |                                   |
|                                         | Notification Te                                                                        | mplate:                             | Bounce Notification Tem     | plate can b   | e defined at Mail | Policies >  | Text Reso  | urces.                            |
|                                         |                                                                                        |                                     | Message Language            |               | Template          |             | Preview    | Delete                            |
|                                         |                                                                                        |                                     | Default                     | 0             | System Gener      | rated 0     | 8          |                                   |
|                                         |                                                                                        |                                     |                             |               |                   |             | Add        | Row                               |
|                                         | Send Delay Warning Messag                                                              | es:                                 |                             |               |                   |             |            |                                   |
|                                         | Ouse Default (No) O Ye                                                                 | s 💿 No                              | -                           |               |                   |             |            |                                   |
|                                         | Message Composition                                                                    |                                     |                             |               |                   |             |            |                                   |
|                                         | Message Subject:                                                                       | Delivery S                          | Status Notification (Delay) | )             |                   |             |            |                                   |
|                                         | Notification Template:                                                                 | Bounce No                           | tification Template can be  | e defined at  | t Mail Policies > | Text Resour | rces.      |                                   |
|                                         |                                                                                        | Message L                           | anguage                     | Template      |                   | Preview D   | Delete     |                                   |
|                                         |                                                                                        | Default                             | 0)                          | System        | GeneratedC)       | 8           | 谊          |                                   |
|                                         |                                                                                        | 1                                   |                             |               |                   | Add Ro      | DIM.       |                                   |
|                                         |                                                                                        |                                     |                             |               | _                 |             |            |                                   |
|                                         |                                                                                        |                                     | Minimum Interval            | Between 1     | fessages: 14      | 400 \$      | seconds    |                                   |
|                                         |                                                                                        |                                     | Naximum Number o            | of Nessages   | to Send: 1        |             |            |                                   |
|                                         | Recipient for Bounce and Wa                                                            | ming Messa                          | iges:                       |               |                   |             |            |                                   |
|                                         | Message sender                                                                         |                                     |                             |               |                   |             |            |                                   |
|                                         | Alternate:                                                                             |                                     |                             |               |                   |             |            |                                   |
|                                         | Use Domain Key Signing for                                                             | Bounce and                          | Delay Messages:             |               |                   |             |            |                                   |
|                                         | Use Default (No) Yes<br>There is no signing profile in<br>appropriate signing profile. | s 🔿 No ┥<br>natching bo             | unce from address MAILE     | R-DAEMON      | @bluedevil.rtp. i | Bounce mes  | ssages wil | If not be signed until you create |
|                                         |                                                                                        |                                     |                             |               |                   |             |            |                                   |

#### 退回配置檔案建立

**註:上**面的編號值配置得非常嚴格,以防在傳送中斷到Beta主機時進行傳送隊列備份。這些值可以修改為首選項。通知設定故意設定為NO,以防止從BCC過濾器傳遞任何使用者通知**。** 

#### 目標控制配置檔案建立

- 1. 在GUI中, 導航到Mail Policies > Destination Controls > Add Destination。
- 2. 目標: inbound.beta.com
- 3. 退回驗證:>執行地址標籤:否>或預設(否)
- 4. 退回配置檔案: BETA\_BOUNCE
- 5. 其他值可根據管理員的偏好進行配置。
- 6. 提交以儲存對此新目標控制配置檔案的更改。
- 7. 使用Destination:outbound.beta.com
- 8. 提交以儲存對此新目標控制配置檔案的更改。
- 9. 提交儲存對配置所做的所有更改。

| Destination Controls   |                                                                                                    |                                                                                                    |  |  |  |
|------------------------|----------------------------------------------------------------------------------------------------|----------------------------------------------------------------------------------------------------|--|--|--|
| Destination:           | inbound.beta.com                                                                                                    |                                                                                                    |  |  |  |
| IP Address Preference: | Default (IPv6 Preferred)                                                                                             |                                                                                                    |  |  |  |
| Limits:                | Concurrent Connections:                                                                                              | Use Default (500)  Maximum of 500 (between 1 and 1,000)                                                                                                    |  |  |  |
|                        | Maximum Messages Per<br>Connection:                                                                                  | Use Default (50)<br>Maximum of 50 (between 1 and 1,000)                                                                                                    |  |  |  |
|                        | Recipients :                                                                                                    | Use Default (No Limit)<br>Maximum of 0 per 60 minutes<br>Number of recipients between 0 and 1,000,000,000<br>per number of minutes between 1 and 60                                  |  |  |  |
|                        | Apply limits :                                                                                                    | Per ESA hostname:<br>System Wide<br>Each Virtual Gateway<br>(recommended if Virtual Gateways are in use)                                                                             |  |  |  |
| TLS Support:           | Default (Preferred)<br>A security certificate/key has<br>certificate/key. (To configure<br>DANE Support: (?) Default | not yet been configured. Enabling TLS will automatically enable the "Cisco ESA Certificate"<br>a different certificate/key, start the CLI and use the certconfig command.)<br>(None) |  |  |  |
| Bounce Verification:   | Applies only if bounce verification address tagging is in use. See Mail Policies > Bounce Verification.              |                                                                                                    |  |  |  |
| Bounce Profile:        | BETA_BOUNCE O Bounce Profiles.                                                                                       |                                                                                                    |  |  |  |
| Cancel                 |                                                                                                    | Submit                                                                                                    |  |  |  |

#### 新增目標控制配置檔案。

| Destination Control Tat | Destination Control Table |                                                                                       |             |              |                       |                |               |  |
|-------------------------|---------------------------|---------------------------------------------------------------------------------------|-------------|--------------|-----------------------|----------------|---------------|--|
| Add Destination         |                           |                                                                                       |             |              |                       |                | ort Table     |  |
| Domain 🔺                | IP Address Preference     | Destination Limits                                                                    | TLS Support | DANE Support | Bounce Verification * | Bounce Profile | All<br>Delete |  |
| inbound.beta.com        | Default                   | 500 concurrent connections,<br>50 messages per connection,<br>Default recipient limit | Default     | Default      | off                   | BETA_BOUNCE    |               |  |
| outbound.beta.com       | Default                   | S00 concurrent connections,<br>S0 messages per connection,<br>Default recipient limit | Default     | Default      | Off                   | BETA_BOUNCE    |               |  |

新目標控制配置檔案的摘要檢視。

### 面向生產ESA的消息過濾器構建

從生產ESA上的CLI構建一個郵件過濾器,該過濾器可以將郵件密件傳送到測試版ESA上的相應監聽 程式。

- 1. 導覽至**篩選條件>新建**。
- 2. 複製並貼上此郵件過濾器示例,並根據需要進行更改:

```
bcc-EFT: if sendergroup == "RELAY" {
bcc ("$enveloperecipients", "$Subject", "$EnvelopeFrom", "outbound.beta.com");
log-entry("<====BCC COPY TO BETA ESA====>");
} else {
bcc ("$enveloperecipients", "$Subject", "$EnvelopeFrom", "inbound.beta.com");
log-entry("<====BCC COPY TO BETA ESA====>");
}
```

- 3. 返回直到您返回到CLI主提示。
- 4. 提交儲存對配置所做的所有更改。

**附註:** 根據sendergroup、recv-listener、mail-from或其他**可**用的規則和語法,限制在郵件過 濾器中複製的流量。請參閱《ESA使用手冊》以瞭解完整的消息過濾器規則和過濾器規則摘要 。

## 驗證

使用本節內容,確認您的組態是否正常運作。

# 目前,測試裝置接受來自生產裝置的電子郵件流量。若要從Beta裝置上的CLI進行驗證,請運行**tail** mail\_logs:

Wed Mar 23 17:28:43 2016 Info: New SMTP ICID 2 interface Management (172.18.250.222) address 172.18.250.224 reverse dns host dhcp-172-18-250-224.cisco.com verified yes Wed Mar 23 17:28:43 2016 Info: ICID 2 RELAY SG RELAY match 172.18.250.1/24 SBRS not enabled Wed Mar 23 17:28:43 2016 Info: Start MID 2 ICID 2 Wed Mar 23 17:28:43 2016 Info: MID 2 ICID 2 From: <test@test.com> Wed Mar 23 17:28:43 2016 Info: MID 2 ICID 2 RID 0 To: <robsherw@ironport.com> Wed Mar 23 17:28:43 2016 Info: MID 2 Message-ID '<a033ed\$2@9.9.5-038.local>' Wed Mar 23 17:28:43 2016 Info: MID 2 Subject 'TEST 2' Wed Mar 23 17:28:43 2016 Info: MID 2 ready 320 bytes from <test@test.com> Wed Mar 23 17:28:43 2016 Info: MID 2 matched all recipients for per-recipient policy DEFAULT in the outbound table Wed Mar 23 17:28:43 2016 Info: MID 2 queued for delivery Wed Mar 23 17:28:43 2016 Info: New SMTP DCID 3 interface 172.18.250.222 address 173.37.93.161 port 25 Wed Mar 23 17:28:43 2016 Info: Delivery start DCID 3 MID 2 to RID [0] Wed Mar 23 17:28:44 2016 Info: Message done DCID 3 MID 2 to RID [0] Wed Mar 23 17:28:44 2016 Info: MID 2 RID [0] Response '2.0.0 u2NHSipG018673 Message accepted for delivery' Wed Mar 23 17:28:44 2016 Info: Message finished MID 2 done Wed Mar 23 17:28:48 2016 Info: ICID 2 close Wed Mar 23 17:28:49 2016 Info: DCID 3 close SMTP通訊建立在172.18.250.222(Beta裝置)上。 傳送流量的源地址是172.18.250.224(生產裝

置)。

接收通訊的傳送方組是RELAY,它中繼來自172.18.250.1/24網路的流量。

其餘部分是TEST 2消息的通訊。

在生產裝置上,驗證並運行tail mail\_logs。在生產上處理的MID將顯示:

Wed Mar 23 14:50:10 2016 Info: MID 242 was generated based on MID 241 by bcc filter 'bcc-EFT' 這是接收電子郵件時進行清晰的剪下,並將郵件抄送到Beta裝置並根據接收目的測試終端使用者。

## 疑難排解

目前尚無適用於此組態的具體疑難排解資訊。

### 其他資訊

可以考慮使用內容過濾器,以幫助區分測試終端使用者的生產與測試版電子郵件流量。

1. 從Beta ESA上的GUI導航至郵件策略>傳入內容過濾器或郵件策略>傳出內容過濾器。

- 2. 構建基本內容過濾器以執行Add/Edit Header操作。
- 3. 按一下「Submit」以儲存對已構建的內容過濾器所做的變更。
- 4. Mail Policies > Incoming Mail Policies或Mail Policies > Outgoing Mail Policies, 啟用新內容過 濾器並將其新增到策略名稱。
- 5. 按一下Submit以將內容過濾器儲存到該策略。
- 6. 按一下「Commit」以儲存對組態所作的所有變更。

此時,Beta ESA上的內容過濾器如下圖所示:

| Content Filter Settings     |                                                                                      |
|-----------------------------|--------------------------------------------------------------------------------------|
| Name:                       | Bellagio_Subject_Tagging                                                             |
| Currently Used by Policies: | Default Policy                                                                       |
| Description:                | Prepend BETA PROCESSED tag to subject line for all emails processed through this ESA |
|                             |                                                                                      |

| Conditions                                             |
|--------------------------------------------------------|
| Add Condition                                          |
| There are no conditions, so actions will always apply. |
|                                                        |
| Actions                                                |
| Actions                                                |

| Order Action Rule De                                                                       | elete |
|--------------------------------------------------------------------------------------------|-------|
| 1     Add/Edit Header     edit-header-text("Subject", "(.*)", "[BETA PROCESSED]\\1")     I | ۵.    |

Submit

Cancel

現在,在Beta ESA上收到電子郵件消息時,您會在處理完後在郵件主題行中看到此消息,如下圖所 示:

# [BETA PROCESSED]TEST 3

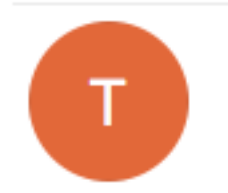

test@test.com <text@test.com> Wednesday, March 23, 2016 at 3:01 PM To:

hello

# 相關資訊

- •<u>如何為分段更新配置ESA/SMA</u>
- 技術支援與文件 Cisco Systems